※Android版のマニュアルは P9~P15 をご覧ください。

## 元気とやまかがやきウォーク スマートフォンアプリマニュアル 2021

2021.10.14 現在

## <u>〇「元気とやま かがやきウォーク」のインストール(又はアップデート)について</u>

下記のURLをクリックし、インストール(又はアップデート)してください。 <u>https://apps.apple.com/us/app/id1139740252?1=ja&1s=8</u>

又は「とやま健康ラボ」ホームページ内 (<u>https://kenko-toyama.jp/training/kagayaki-walk.html</u>) の「元気とやま かがやきウォーク」のページからインストール(又はアップデート)してください。

### ○「元気とやま かがやきウォーク」の初期設定について

| 1 | Droft P B Walk                                                                               | 「かがやき Walk」のアイコンを押して、アプ<br>リを起動します。                                                                                                    |
|---|----------------------------------------------------------------------------------------------|----------------------------------------------------------------------------------------------------|
| 2 | Cachi Toyama Kagayaki Walk<br>Cachi Toyama Kagayaki Walk                                     | はじめてアプリを起動した場合、<br>「かがやきWalkがモーションとフィットネス<br>のアクティビティへのアクセスを求めていま<br>す。<br>歩数取得のため、センサー使用許可を有効に<br>する必要があります」<br>というダイアログが表示されますので、「OK」<br>を押して下さい。                     |
| 3 | <section-header><section-header><text><text></text></text></section-header></section-header> | 「かがやき Walk は通知を送信します。よろし<br>いですか?<br>通知方法は、テキスト、サウンド、アイコンバ<br>ッジが利用できる可能性があります。通知方<br>法は"設定"で設定できます。」<br>というダイアログが表示されますので、「許<br>可」を押して下さい。(通知の設定については、<br>改めて変更は可能です。) |

| 4 |                                                                                                    | コカート両子がまニキャオナ                                                                                                    |
|---|----------------------------------------------------------------------------------------------------|----------------------------------------------------------------------------------------------------|
| 4 | た気とやまかがやきウォーク         Genki Toyama Kagayaki Walk         ・・・・・・・・・・・・・・・・・・・・・・・・・・・・・・・・・・・・                                                                                                    | スタート画面が表示されます。<br>「利用規約」を押して下さい。                                                                                                    |
| 5 | <ul> <li>利用規約</li> <li>○利用規約</li> <li>本規約は、富山県が配信するスマートフォンアブリケーション「元気とやまかがやきウォーク」の利用に関する諸規約を定めるものとなります。本アプリを利用する全ての利用者は、本規約を遵守して頂く必要があります。</li> <li>(本アプリの内容)</li> <li>第1条 本アプリとは、富山県が委託事業者を通じて提供する「元気とやまかがやきウォーク」アブリケーションをいい、本アプリを利用いただくサービスを含んだものをいいます。</li> <li>(規約への同意)</li> <li>第2条 利用者は本規約に同意のうえ使用するものとします。規約に同意しない場合は、ダウンロード、インストールをした場合でも本アプリの機能を使用できません。</li> </ul> | 利用規約が表示されます。<br>内容をお読みいただき、右上の「同意」を押し<br>て下さい。                                                                                                   |
| 6 | 元気とやまかがやきウォーク 本アブリでボイントを貯めるなど、すべての機能をご使用するためにはログ<br>さかが必要となります。後からでもロ<br>がくりは可能です。 いびついのでのでので、 レビングングロングングングロングングングロングので、 レビングングロングングングングングングングングロングングングングングングングングン                                                                                                    | 「ログイン画面へ」を押してください。<br>※賞品応募や健康クイズ等のすべての機能を<br>使用するにはログインが必要です。"試しに使<br>いたい""今は時間がない"という時には「ロ<br>グインせずに使用」でもアプリはご利用いた<br>だけます。<br>後からでもログインは可能です。 |

| 7 | ログイン<br>アカウント登録がお済みでなく、ログインして使われ<br>る方はこちらから新規登録してください。<br><i>新規アカウント登録</i><br>ログインして使用すると、サーハーにテータがバックアッ<br>プされますので、機種変更時や、万がースマートフォンが<br>故障したりした場合にデータの引き継ぎが可能になりま<br>す。<br>すでに ID とパスワードをお持ちの方はこちらからログ<br>インしてください。<br>D<br>パスワード<br>アカウントをお持ちの方でパスワードをお忘れになっ<br>た場合はこちらから。 | まずは、新たにアカウント登録する必要があ<br>りますので、「新規アカウント登録」を押して<br>ください。<br>※旧バージョンでデータをバックアップする<br>ため、すでにアカウントを取得している方に<br>おかれましては ID とパスワードを入力してい<br>ただき、「ログイン」を押してください。(ID ま<br>たはパスワードを忘れてしまいログインがで<br>きない方は「パスワード再設定」を押してくだ<br>さい。) |
|---|----------------------------------------------------------------------------------------------------|----------------------------------------------------------------------------------------------------|
|   | た場合はとちちから。パスワード再設定                                                                                                    | 次頁へ                                                                                                    |

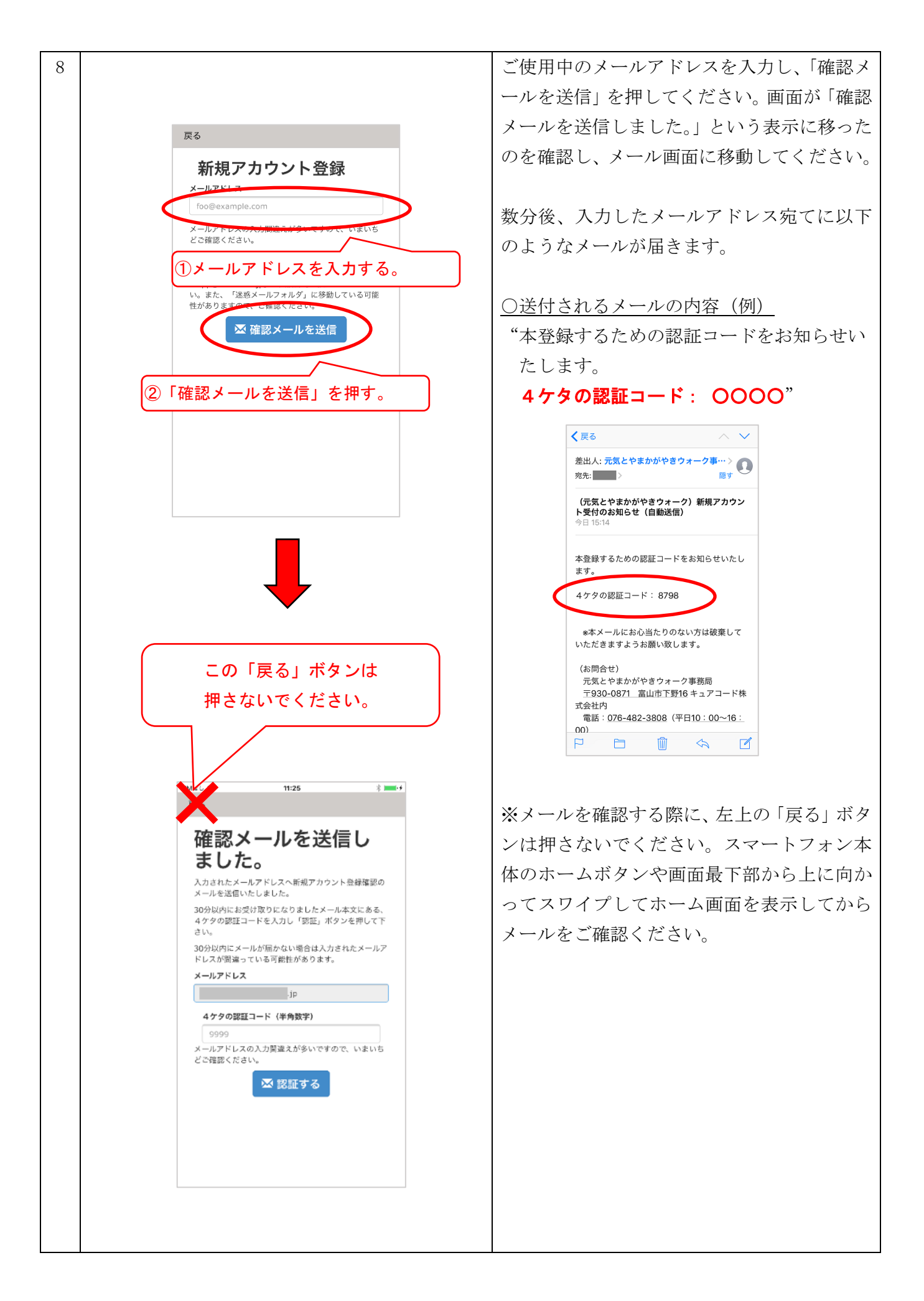

| 9  |                                                         |               | メールを確認後、ホーム画面から「かがやき   |
|----|---------------------------------------------------------|---------------|------------------------|
|    | 確認メールを送信し                                               |               | Walk」アプリのアイコンを押してください。 |
|    | ました。                                                    |               | 一元の画面に戻ったら メールアドレスと 確認 |
|    | 入力されたメールアドレスへ新規アカウント登録確認の<br>メールを送信いたしました。              |               | メールに記載されている4桁の認証コードを   |
|    | 30分以内にお受け取りになりましたメール本文にある。<br>4ケタの認証コードを入力し「認証」ポタンを押して下 |               |                        |
|    | さい。<br>30分以内にメールが届かない場合は入力されたメールア                       |               | 入力し、「認証する」を押してくたさい。    |
|    | ドレスが削減っている可能性があります。<br>メー <b>ルアドレス</b>                  |               |                        |
|    | qt,                                                     |               | ※認証コードの有効期限はメールが届いてか   |
|    | 4 ケタの認証コード(半角数字)<br>9999                                |               | ら30分以内です。30分を過ぎてしまうと無効 |
|    | メールテトレテクシカ開達えが多いアオクロ、 いまいち<br>どご確認ください                  |               | となります。ご注意ください。         |
|    | ▼ 認証する                                                  | ーーン<br>①メールアド | レスと認証コードを正しく入力         |
|    |                                                         |               |                        |
|    | ②「認証する」を押す。                                             |               | 「認証する」を押した後は、画面が移り変わる  |
|    |                                                         |               | までしばらくお待ちください。         |
|    |                                                         |               |                        |
|    |                                                         |               |                        |
| 10 | X                                                       |               | メールアドレス、ご希望のログイン ID、ご希 |
|    |                                                         |               | 望のパスワード、パスワード確認、ご希望のニ  |
|    | 新規利用登録                                                  |               | ックネーム 郵便番号 年代 性別を入力して  |
|    | だくために以下の項目をご入力ください。<br>メールアドレス                          |               | ください                   |
|    | jp                                                      |               | (たしい。)                 |
|    | ログインID(半角英数)                                            |               | 中代、性別以外の項目は主て必須です。     |
|    | バスワード(8-32桁)                                            |               |                        |
|    |                                                         |               |                        |
|    | バスワード確認(8-32桁) 🜌                                        |               |                        |
|    | ニックネール(40文字以広) 修理                                       |               |                        |
|    | きときと                                                    |               |                        |
|    | 郵便番号(ハイフンなし)                                            |               |                        |
|    | 9300000                                                 |               |                        |
| 11 | ×                                                       |               | 必須項目をご入力いただき、「登録」を押して  |
|    | パスワード(8-32桁)<br>参選                                      |               | ください。                  |
|    |                                                         |               |                        |
|    | パスワード確認(8-32桁)                                          |               |                        |
|    | ニックネーム(40文字以内) 🙋                                        |               |                        |
|    | きときと                                                    |               |                        |
|    | 郵便番号 (ハイフンなし)<br>9300000                                |               |                        |
|    | 年代(ポイント付与のための目標歩数設定に使用しま                                |               |                        |
|    | 9)<br>未回答                                               |               |                        |
|    | 性別(ポイント付与のための目標歩数設定に使用しま                                |               |                        |
|    | <b>ず)</b><br>未回答                                        |               |                        |
|    | 音録                                                      |               |                        |
|    |                                                         |               |                        |

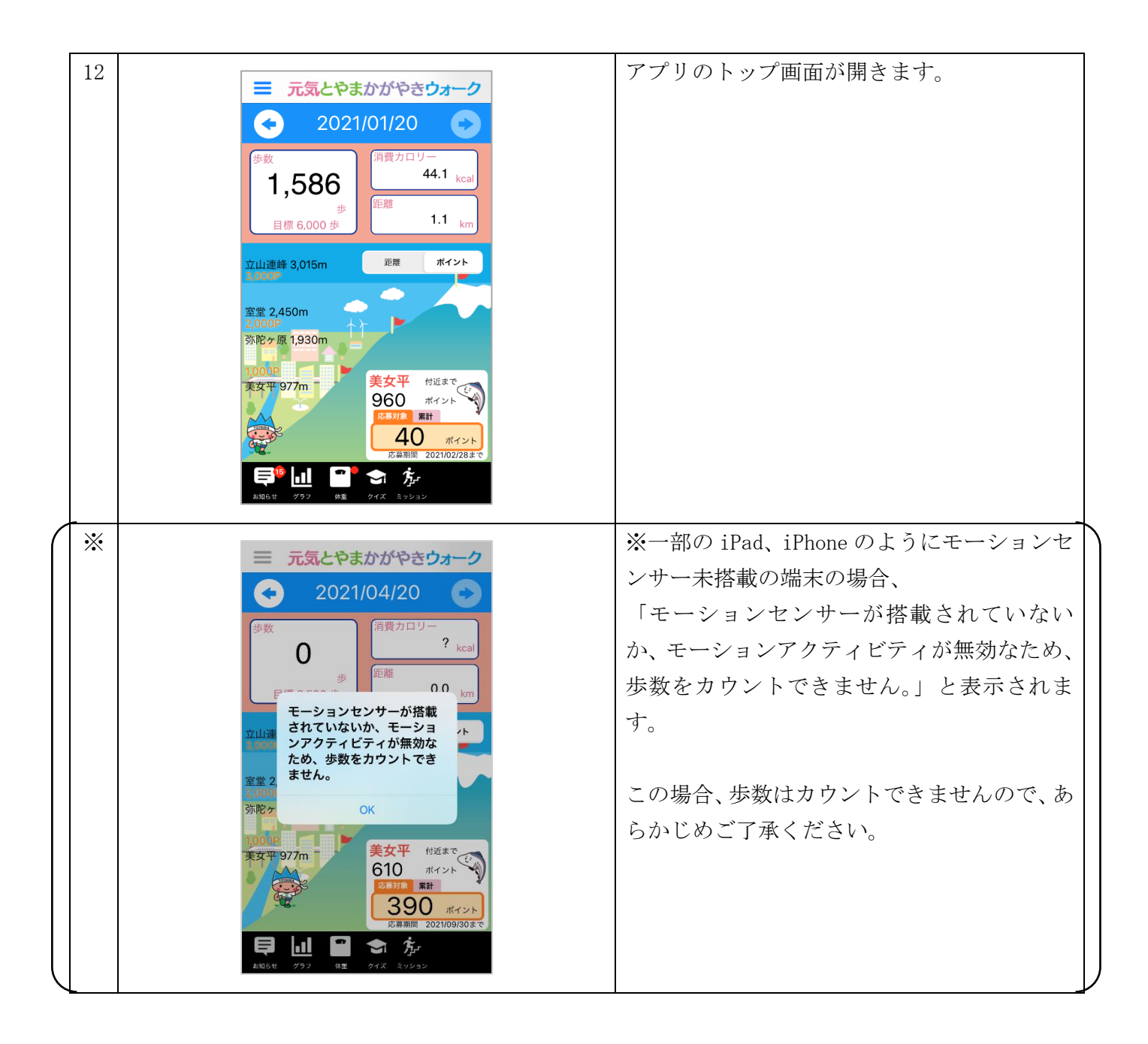

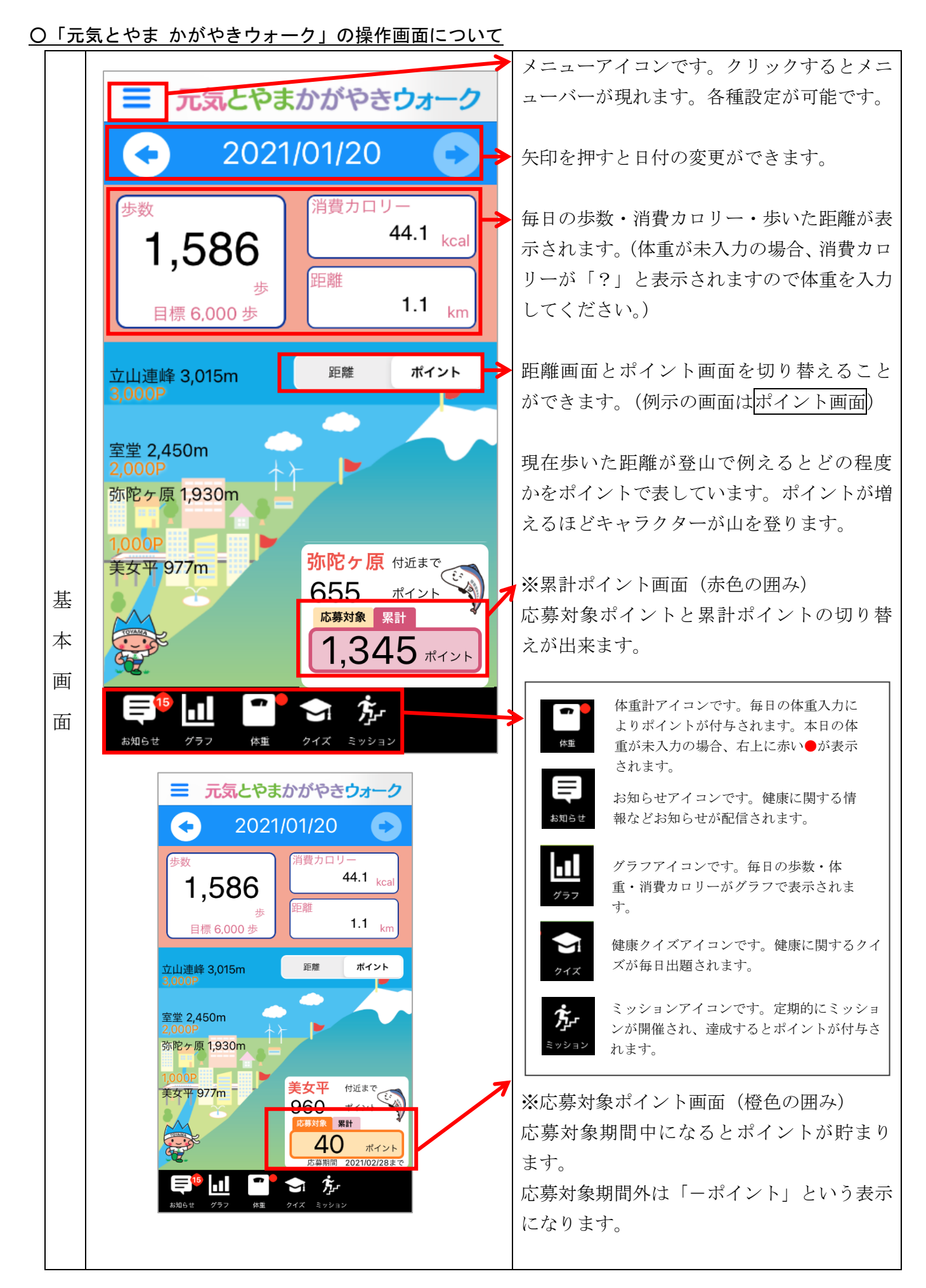

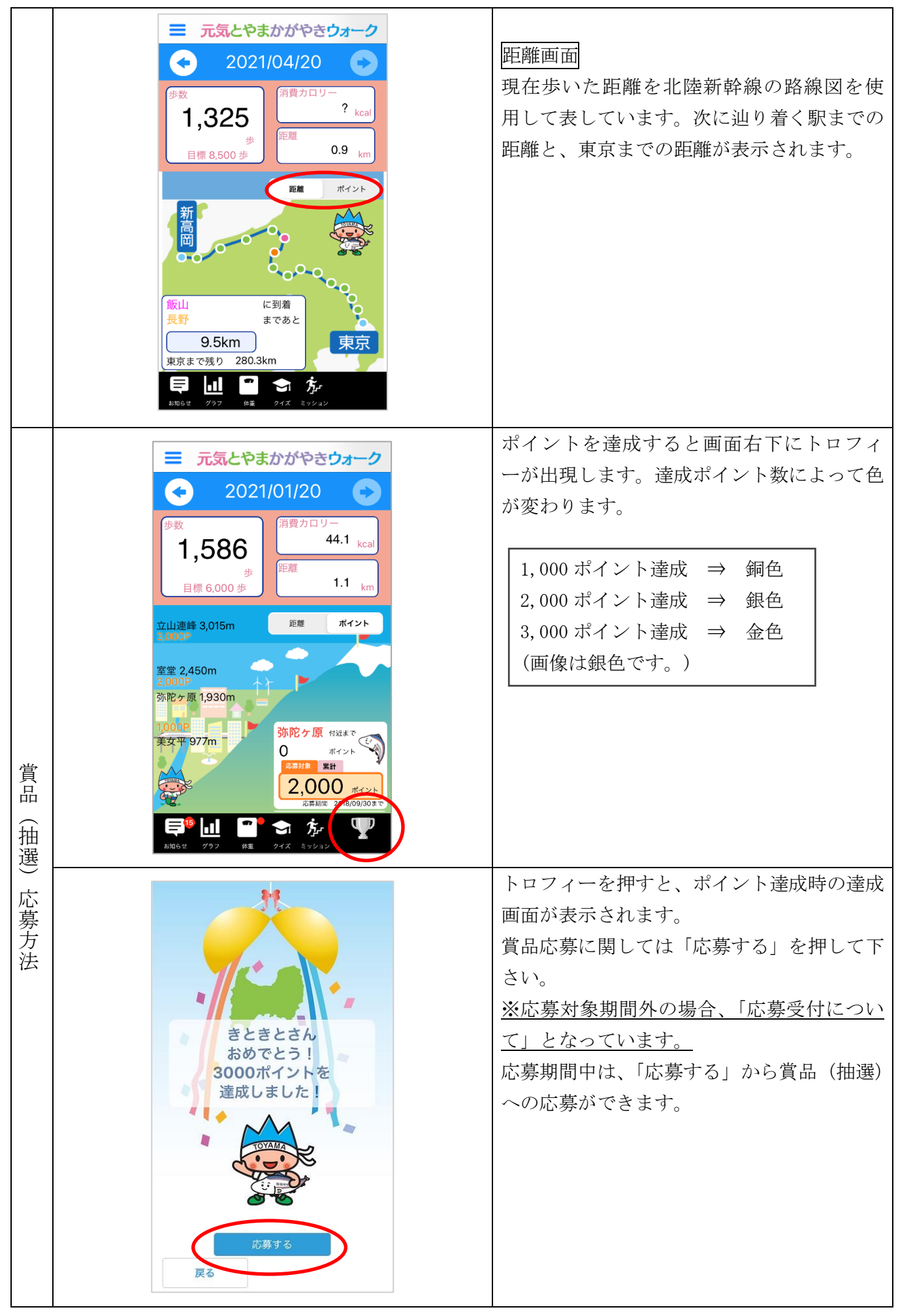

Android 版

# 元気とやまかがやきウォーク スマートフォンアプリマニュアル 2021

### <u>〇「元気とやま かがやきウォーク」のインストール(又はアップデート)について</u>

下記のURLをクリックし、インストール(又はアップデート)してください。
 <u>https://play.google.com/store/apps/details?id=jp.curecode.kenko</u>
 又は「とやま健康ラボ」ホームページ内(<u>https://kenko-toyama.jp/training/kagayaki-walk.html</u>)の「元気とやま かがやきウォーク」のページからインストール(又はアップデート)してください。

○「元気とやま かがやきウォーク」の初期設定について

| 1 | で<br>たるとやま<br>かがやきW                         | 「かがやき Walk」のアイコンを押して、アプ<br>リを起動します。 |
|---|---------------------------------------------|-------------------------------------|
| 2 |                                             | スタート画面が表示されます。                      |
|   | 元気とやまかがやきウォーク<br>Genki Toyama Kagayaki Walk | 「利用規約」を押して下さい。                      |
|   | 利用規約                                        |                                     |

| 2 |                                                                                                    |   | 利田坦約が圭元されます                                            |
|---|----------------------------------------------------------------------------------------------------|---|--------------------------------------------------------|
| ა | 利用規約                                                                                                    |   | 利用規制が扱いされています。                                         |
|   | ○利用規約<br>本規約は、富山県が配信するスマートフォンアブリケ<br>ーション「元気とやまかがやきウォーク」の利用に関<br>する諸規約を定めるものとなります。本アブリを利用<br>する全ての利用者は、本規約を遵守して頂く必要があ<br>ります。                                                                 |   | 内容をお読みいただき、右下の「同意」を押し<br>て下さい。                         |
|   | (本アブリの内容)<br>第1条 本アブリとは、富山県が委託事業者を通じて<br>提供する「元気とやまかがやきウォーク」アブリケー<br>ションをいい、本アブリを用いてご利用いただくサー<br>ビスを含んだものをいいます。                                                                               |   |                                                        |
|   | (規約への同意)<br>第2条 利用者は本規約に同意のうえ使用するものと<br>します。規約に同意しない場合は、ダウンロード、イ<br>ンストールをした場合でも本アブリの機能を使用でき<br>ません。                                                                                          |   |                                                        |
|   | (権利の帰属等)<br>第3条 本アブリの著作権を含む知的財産権は、富山<br>県または正当な権利を有する権利者に帰属します。<br>2 本類約において明示的に定かがある場合を除き、<br>利用者は知的財産権その他いかなる権利を取得するも<br>のではありません。<br>3 利用者は個人での利用を目的として本アプリを利<br>円である権利をしたすこれます。この後利は第二者に第 |   |                                                        |
|   | 渡・貸与することはできません。<br>戻る  「夏                                                                                                    | > |                                                        |
| 4 | テラとやまかがやきウォーク                                                                                                    |   | 「ログイン画面へ」を押してください。                                     |
| - | 本アプリでポイントを貯めるなど、すべての機能<br>をご使用するためにはログインが必要となりま<br>す。後からでもログインは可能です。                                                                                                    |   | ※賞品応募や健康クイズ等のすべての機能を<br>使用するにはログインが必要です。"試しに使          |
|   | TOYAMA                                                                                                    |   | いたい""今は時間がない"という時には「ロ<br>グインせずに使用」でもアプリはご利用いた<br>だけます。 |
|   |                                                                                                    |   | 後からでもロクインは可能です。                                        |
|   | ログイン画面へ<br>ログインせずに使用                                                                                                    | > |                                                        |
| 5 | 🔒 ログイン                                                                                                    |   | まずは、新たにアカウント登録する必要があ                                   |
|   | アカウント登録がお済みでなく、ログインして使われる方はこ                                                                                                    |   | りますので、「新規アカウント登録」を押して                                  |
|   | ちらから新規登録してください。                                                                                                    |   | ください。                                                  |
|   | 新規アカウント登録<br>ログインしてしていていたい。<br>ログインしてしていていたい。                                                                                                    |   |                                                        |
|   | れますので、機種変更時や、万が一スマートフォンが破壊した<br>りした場合にデータの引き機能が可能になります。<br>すでに、ロレパフロードをお持ちのをはなった。                                                                                                    |   | ※旧バージョンでデータをバックアップする                                   |
|   |                                                                                                    |   | ため、すでにアカウントを取得している方に                                   |
|   | パスワード                                                                                                    |   | おかれましては ID とパスワードを入力してい                                |
|   | <br>ログイン                                                                                                    |   | ただき、「ログイン」を押してください。(IDま                                |
|   |                                                                                                    |   | たはパスワードを忘れてしまいログインがで                                   |
|   | アカウントをお持ちの方でバスワードをお忘れになった場合は<br>こちらから。                                                                                                    |   | きない方は「パスワード再設定」を押してくだ                                  |
|   | パスワード再設定                                                                                                    |   | さい。)                                                   |
|   |                                                                                                    |   |                                                        |
|   |                                                                                                    |   |                                                        |

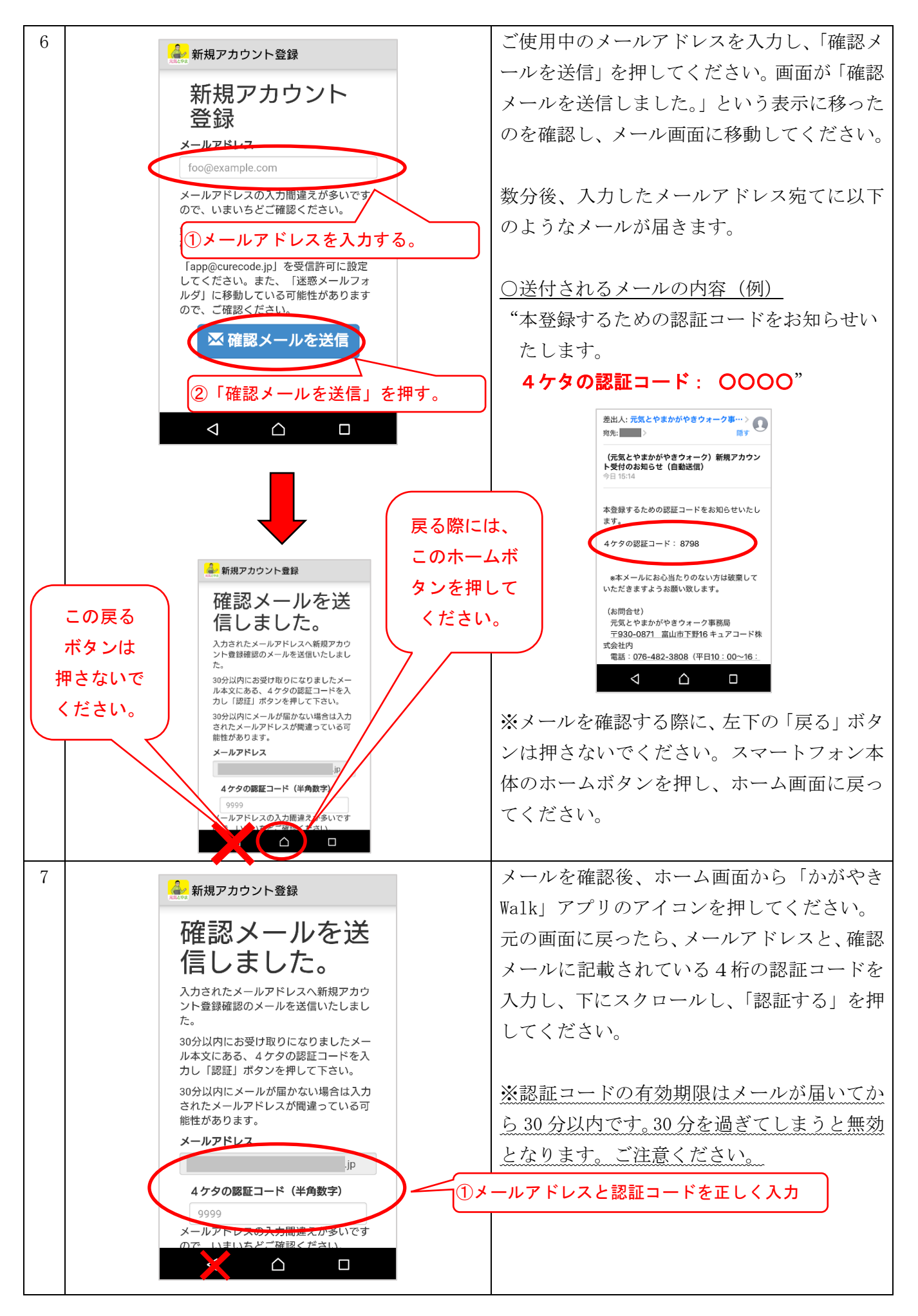

|   |  |                                                                |       | 「認証する」を押した後は、画面が移り変わる  |
|---|--|----------------------------------------------------------------|-------|------------------------|
|   |  | 信しよした。                                                         |       | までしげらくお待ちください          |
|   |  | 入力されたメールアドレスへ新規アカウ<br>ント登録確認のメールを送信いたしまし<br>た。                 |       |                        |
|   |  | 30分以内にお受け取りになりましたメー<br>ル本文にある、4ケタの認証コードを入<br>力し「認証」ボタンを押して下さい。 |       |                        |
|   |  | 30分以内にメールが届かない場合は入力<br>されたメールアドレスが間違っている可<br>能性があります。          |       |                        |
|   |  | メールアドレス<br>.jp                                                 |       |                        |
|   |  | 4 ケタの認証コード(半角数字)                                               |       |                        |
|   |  | 9999<br>メールアドレスの入力間違えが多いです<br>ので、いまいちどご確認ください。                 | ②「認証す | する」を押す。                |
|   |  | ✓ 認証する                                                         |       |                        |
|   |  |                                                                |       |                        |
| 8 |  | 🍰 新規アカウント登録                                                    |       | メールアドレス、ご希望のログイン ID、ご希 |
|   |  | 新相利田登稳                                                         |       | 望のパスワード、パスワード確認、ご希望のニ  |
|   |  | ペパーパン「イーリートコーシュンジント<br>アプリご利用者様の情報に合わせて便利にお使いい                 |       | ックネーム、郵便番号、年代、性別を入力して  |
|   |  | ただくために以下の項目をご入力ください。<br>メールアドレス                                |       | ください                   |
|   |  | .jp                                                            |       | (たこ・。)                 |
|   |  | ログインID(半角英数)                                                   |       | 中代、性別以外の項目は主て必須です。     |
|   |  | パスワード (8-32桁) 🞯                                                |       |                        |
|   |  | パスワード確認(8-32桁)                                                 |       |                        |
|   |  | ニックネーム (40文字以内) 🙆                                              |       |                        |
|   |  | きときと                                                           |       |                        |
|   |  |                                                                |       |                        |
|   |  |                                                                |       |                        |
| 9 |  | 🍰 新規アカウント登録                                                    |       | 必須項目をご入力いただき、「登録」を押して  |
|   |  | パスワード (8-32桁) 認識                                               |       | ください。                  |
|   |  |                                                                |       |                        |
|   |  | バスワード確認(8-32桁)                                                 |       |                        |
|   |  | ニックネーム(40文字以内)                                                 |       |                        |
|   |  | きときと                                                           |       |                        |
|   |  | 郵便番号(ハイフンなし)                                                   |       |                        |
|   |  | 9300000                                                        |       |                        |
|   |  | 年代(ポイント付与のための目標歩数設定に使用し<br>ます)                                 |       |                        |
|   |  | 未回答~                                                           |       |                        |
|   |  | 性別(ポイント付与のための目標歩数設定に使用します)                                     |       |                        |
|   |  |                                                                |       |                        |
|   |  |                                                                |       |                        |
|   |  |                                                                |       |                        |

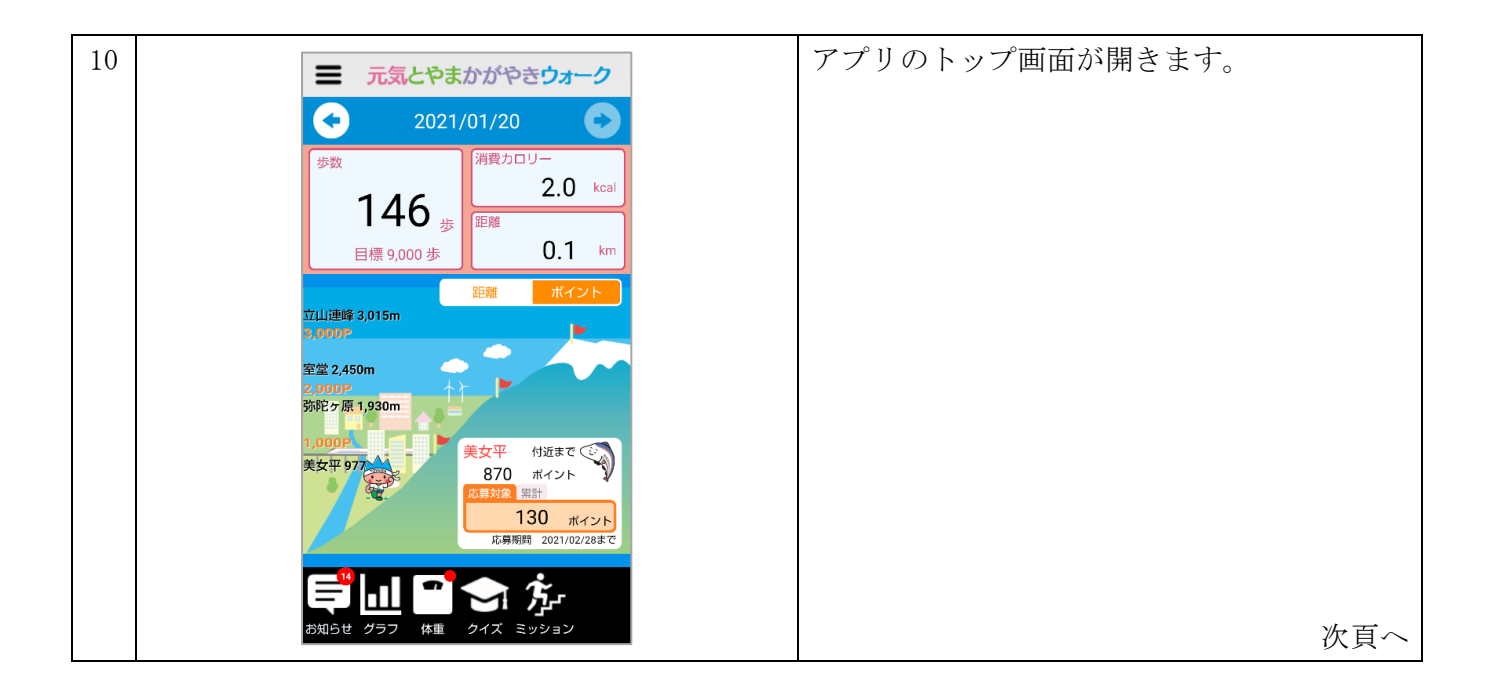

## <u>〇「元気とやま かがやきウォーク」の操作画面について</u>

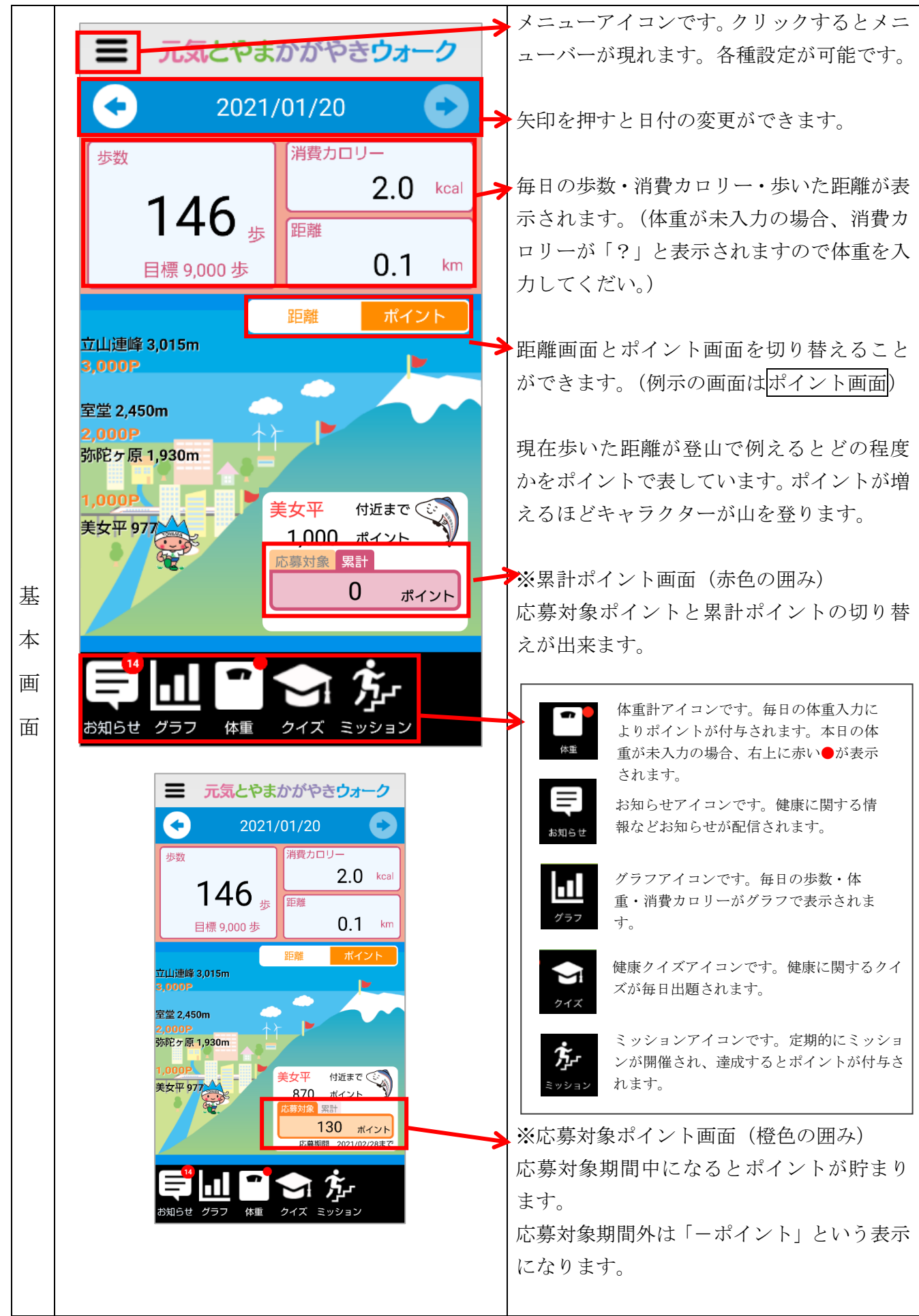

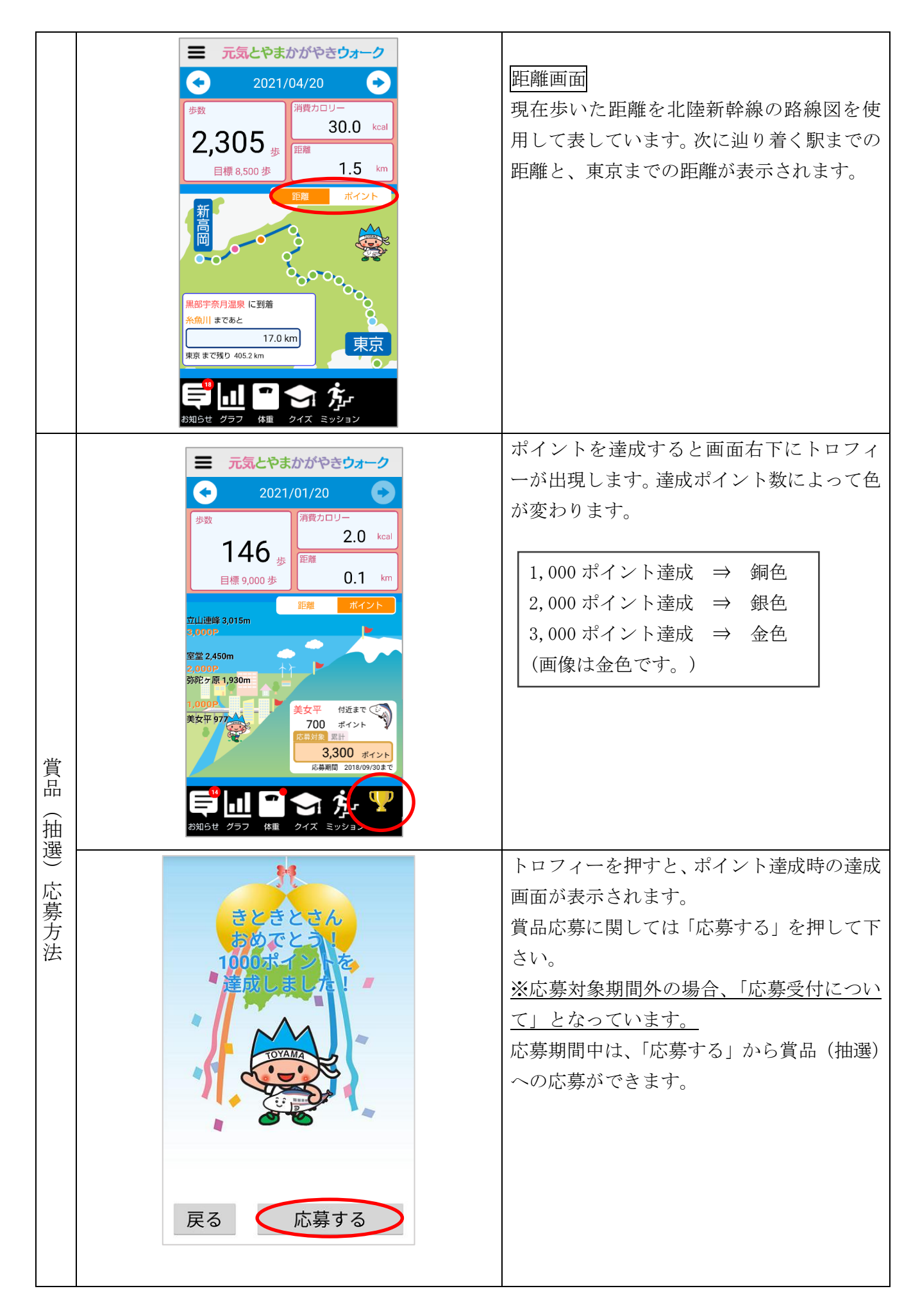